## **Router Olarak Kurulum**

Değerli Müşterimiz,

Router modunda cihazınız, kablonet modemler gibi NAT ve Firewall özellikleri olmayan modemleri kullanarak, tüm kablolu ağınızı kablosuz olarak Internet'e bağlamanızı sağlamaktadır.

## Statik IP Tanımlama

Erişim noktası modunda iken, AirTies cihazınızı direkt bilgisayarınıza bağlayarak da gelişmiş ayarlarını yapabilirsiniz. Bunun için, bilgisayarınızın ağ adaptörüne AirTies Cihazın varsayılan IP adresi olan 192.168.2.254 adresi ile aynı network bloğundan bir IP adresini statik olarak girmeniz gerekmektedir (Ör: 192.168.2.50).

İşletim sisteminize göre aşağıdaki yönergeleri izleyerek bu işlemi yapabilirsiniz.

Öncelikle cihazınız ve bilgisayarınız arasına lütfen bir Ethernet (LAN) kablosu takınız.

1. Başlat menüsünden Denetim Masası'na giriniz.

2. Denetim Masasından XP ise Ağ Bağlantıları / Vista ve Windows 7 ise Ağ ve Paylaşım Merkezine giriniz.

3. XP Ağ Bağlantıları altında / Vista'da Ağ Bağlantılarını Yönet penceresinde / Windows 7'de Bağdaştırıcı ayarlarını değiştir menüsünden AirTies cihazınıza bağlanacağınız ağ adaptörünün (Yerel Ağ Bağlantısı) üzerine sağ tıklayıp özelliklerine giriniz.

4. Ağ bağlantısı özelliklerinde XP ise Internet iletişim kuralları(TCP/IP) / Vista Ve Windows 7 için ise Internet Protokolü sürüm 4(TCP/IPv4) seçeneğine çift tıklayınız.

5. Açılan **Internet iletişim kuralları(TCP/IP) veya Internet Protokolü sürüm 4(TCP/IPv4)** penceresinde Aşağıdaki IP adresini kullan seçeneğini işaretleyiniz ve aşağısında açılan IP adresi alanına **192.168.2.50** IP adresi giriniz.

6. IP adresi alanı altındaki Alt ağ Maskesi alanına geldiğinizde, burada **255.255.255.0** adresi otomatik olarak gelecektir. Bu alanı değiştirmenize gerek yoktur.

7. Pencerenin sağ altındaki Tamam tuşuna basarak işlemi tamamlayınız.

8. Bu işlemeleri tamamladıktan sonra, internet tarayıcınızı (Internet Explorer, Firefox vb.) açarak <u>http://192.168.2.254</u> adresinden cihazınızın gelişmiş ayarlarına erişebilirsiniz.

9. Cihazınızın web ara yüzünün "**GİRİŞ**" ekranı gelecektir. Bu ekranda giriş için şifre isteyen bir iletişim kutusu göreceksiniz. Cihazınızın varsayılan olarak giriş şifresi yoktur. "**Şifre**" alanını boş bırakıp "**Tamam**" tuşuna basarak giriş yapabilirsiniz.

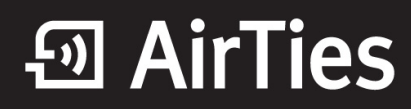

|       | GIRIŞ |  |
|-------|-------|--|
| Şifre |       |  |
|       | TAMAM |  |

10. Cihazınızın web ara yüzünde, sol tarafta **INTERNET** menüsüne tıkladığınızda, alt menü olarak **Internet Ayarları** kısmını göreceksiniz. Bu kısımdan cihazınızın İnternet ayarlarını yapabilirsiniz.

| VLAN Adı VLAN ID Encapsulation Protokol Varsayılan Ağ Geçidi NAT FIREWALL |
|---------------------------------------------------------------------------|
| VLAN Adı VLAN ID Encapsulation Protokol Varsayılan Ağ Geçidi NAT FIREWALL |
|                                                                           |
| ETH_WAN 0 MAC dhcp C 🗹 🗹 Dùzenle                                          |
| Yeni                                                                      |

11. İnternet Ayarları menüsüne tıkladığınızda, cihazınızın varsayılan PVC bağlantınızı gösteren bir tablo göreceksiniz. Düzenle butonuna tıklayarak açılan sayfada protokolü DHCP seçip Kaydet butonuna tıklayınız.

|                                                                                                   | Ayunun                                                                                                    |
|---------------------------------------------------------------------------------------------------|----------------------------------------------------------------------------------------------------|
| Bu sayfada modeminizin Ethernet üzerinden WAN bağlantısı için gerekli ayarları yap<br>ayarları ya | abilirsiniz. VLAN adını girip, protokolü seçtikten sonra, seçtiğiniz protokol için gereken<br>ıpabilirsiniz. |
| VLAN Adi ETH_WAN                                                                                  | Protokol DHCP                                                                                                |
| DHCP Ayarları                                                                                     | VLAN Parametreleri                                                                                           |
| IP Adresi:<br>Ağ Maskesi: -<br>Yenile Bırak                                                       | VLAN Kimliği : 0<br>Port : 5                                                                                 |
|                                                                                                   | Kaydet İptal                                                                                                 |

12. Kayıt işleminden sonra bir önceki sayfada **NAT** ve **Firewall**'ın işaretli olduğuna emin olun, değilse işaretleyerek **Kaydet** butonuna tıklayınız.

13. Soldaki ana menüden **Nat** bölümüne tıklayınız ve açılan sayfada **Nat Etkin** kutucuğunu işaretleyip kaydediniz.

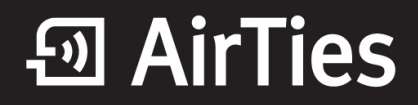

| Network Addre<br>IP) yerel ağını | ess Translation (I<br>zdaki bilgisayarla | NAT), İnternet ser<br>ar tarafından ort | vis sağla<br>ak olara | ıyıcınız tarafından siz<br>k kullanılması için g | e verilen IP adres<br>erekli olan yönle | inin (WAN<br>ndirmeleri |  |
|----------------------------------|------------------------------------------|-----------------------------------------|-----------------------|--------------------------------------------------|-----------------------------------------|-------------------------|--|
| yapar. Modemi                    | nizin tabrika ayar                       | NAT Etkin                               | igi etkina            | NAT Devre Dışı                                   |                                         |                         |  |
|                                  |                                          |                                         |                       |                                                  |                                         |                         |  |
|                                  |                                          |                                         |                       |                                                  |                                         |                         |  |
|                                  |                                          |                                         |                       |                                                  |                                         |                         |  |
|                                  |                                          |                                         |                       |                                                  |                                         |                         |  |

14. Soldaki ana menüden **Firewall** bölümüne tıklayınız ve açılan sayfada **Firewall Etkin** kutucuğunu işaretleyip kaydediniz.

| Firewall                                                                                                    |
|----------------------------------------------------------------------------------------------------|
| Firewall, yerel bilgisayar ağınızı ve bilgisayarları İnternet'ten gelebilecek ve sisteminize zarar verebilecek<br>saldırılara karşı korur. AirTies modeminizin firewall'u Stateful Packet Inspection (SPI) özelliğine sahiptir.<br>SPI Firewall ağınıza İnternetten gelen paketi inceleyerek izin verilmemiş hiçbir paketin bilgisayar ağınıza<br>ulaşmasına izin vermez. Modeminizin Firewall menüsü ile yerel kullanıcıların İnternet çıkışı için de gelişmiş<br>kurallar tanımlayabilir, bu kurallarla istediğiniz kullanıcılarınızın İnternet erişimlerini engelleyebilir ya da<br>kısıtlayabilirsiniz. |
| Firewall Etkin C Firewall Devre Dışı                                                                                                    |
| Kaydet iptal                                                                                                    |

15. Cihazınızın IP ve DHCP ayarlarını "**LAN**" menüsü altındaki "**IP ve DHCP Ayarları**" alt menüsüne tıklayarak yapacağız.

|                 | IP ve l   | DHCP Ayarları    |                      |
|-----------------|-----------|------------------|----------------------|
|                 |           |                  |                      |
|                 | DHCP İ    | stemci Bilgileri |                      |
|                 | Ip ad     | Iresi -          |                      |
|                 | Ağ ma     | skesi -          |                      |
|                 |           |                  |                      |
| DHCP Sunucu Adı | DHCP      | Üye VLAN'lar     | Sector Sector Sector |
| DHCP Client 1   | dhcpc -/- | VLAN 1           | Düzenle              |
|                 |           |                  | Yeni                 |
|                 |           |                  |                      |

16. Açılan sayfada "**Düzenle**" butonuna basınız ve "**DHCP Sunucusu**" seçiniz. **IP Adresi** yazan bölüme **192.168.2.254** yazınız. IP adresi verildikten sonra **DHCP** konfigürasyonu otomatik olarak gelecektir. **DHCP Sunucu İsmine** ise **DHCP** yazınız ve **Kaydet** butonuna tıklayınız.

| DHCP Ayarları                                                                                                    |                                                                                                    |  |  |  |
|----------------------------------------------------------------------------------------------------|----------------------------------------------------------------------------------------------------|--|--|--|
| DHCP Tini                                                                                                    |                                                                                                    |  |  |  |
| C Kapalı C DHCP Sunucusu<br>C Kapalı PHCP Sunucusu<br>Verel TP Kor<br>IP Adresi<br>Ağ Maskesi<br>255                                                                     | DHCP Relay Agent C DHCP Client                                                                                                    |  |  |  |
| DHCP Sunucu Adı<br>DHCP Sunucu Adı<br>Başlangıç IP Adresi<br>Bitiş IP Adresi<br>Ağ Maskesi<br>Gateway adresi<br>Kira Süresi (sn)<br>DNS Adresi<br>Yayın Adresi<br>Kaydet | Configürasyonu     DHCP     192.168.2.20     192.168.2.254     255.255.255.0     192.168.2.254     3600     192.168.2.254     VLAN 1 |  |  |  |

17. Bu işlemlerden sonra bilgisayara elle vermiş olduğumuz ip adresleri otomatiğe çekilir.

18. Son adım olarak, AirTies cihaz ve Kablonet modem kapatılıp açılır. Kablonet modem AirTies cihazın **Wan** portuna bağlanır.

AirTies ürünlerini tercih ettiğiniz için teşekkür ederiz.

Saygılarımızla.